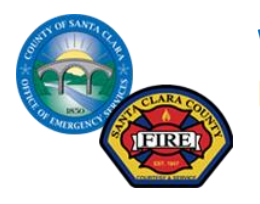

## WebEOC Quick Start Guide Logging into and exiting WebEOC

| Open a browser and go to the appropriate URL                                                                                                    | For active incidents go to:<br>https://santaclara.webeocasp.com<br>For training and exercises go to:<br>https://www.sccgov.org/eoc7/                    |                                                                             |
|----------------------------------------------------------------------------------------------------|----------------------------------------------------------------------------------------------------|-----------------------------------------------------------------------------|
| Accept the login policy message                                                                                                    | WebEOC 8.0 Login<br>Login Policy Message<br>Accept                                                                                                    |                                                                             |
| <ul> <li>Enter your user name in the User field (ie SCC firstname lastname)         <i>Ex: SCC Joe Riccio (spaces, no periods)</i></li> <li>Enter your password in the Password field.</li> <li>Note: The password is case sensitive.</li> <li>Click Log In.</li> </ul> | WebEOC 8.0 Login         Username         Passavot         Login         Wet Met Schätter in strate in access.         Tar Unsernen Passavot            | Powered by 📩 intermedix<br>© 2015 ESI Acquisison Inc. All rights reserved   |
| Choose Position and Incident<br>from drop downs, Click<br>Continue.                                                                                                    | WebEOC 8.0 Login         Position       SCECC LOG Supply Brar         Incident       Training         Carcel       Continue         Reader for a Peakon | Powered by 💉 intermedix<br>© 2015 ESI Acquisition Inc. All rights reserved. |

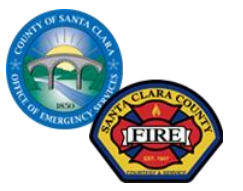

## WebEOC Quick Start Guide Logging into and exiting WebEOC

| Update the entries on this page.<br><b>Click Continue</b> .                                                              | WebEOC 8.0 Login         Additional Login Information         Name       Joe Riccio         Location       OES         Phone Number       00:918-7019         Email       joe ricclogisd scegov org         Comments       Comments         Cancel       Continue |
|----------------------------------------------------------------------------------------------------|----------------------------------------------------------------------------------------------------|
| Now locate the box shape<br>containing lines and a down<br>arrow, below "Welcome", on<br>the left side of the Home page. | Welcome, SCC Joe Riccio ( Logout ). You are logged in as SCCEOC LOG Supply                                                                                                    |
| <b>To exit</b> the system, locate the                                                                                    |                                                                                                    |
| blue Logout on the bar with<br>"Welcome," message.                                                                       | Welcome, SCC Joe Riccio ( Logout ). You are logged in as                                                                                                    |
| Click on Logout.                                                                                                    |                                                                                                    |